## **Accessing Waterbury Hospital Remotely**

Start by going to <u>www.waterburyhospital.org</u> and scroll down to the very bottom of the page, then click on Physician Access

| Newsroom                              |
|---------------------------------------|
| Pay My Bill                           |
| Directions                            |
| Contact Us                            |
| u Like 297<br>♥ Tweet                 |
| eam Website Disclaimer Privacy Policy |
|                                       |

A.1

## **Physician Access**

Effective March 17<sup>th</sup>, 2014 you must have or download the latest receiver" or click HERE.

- Access the Waterbury Hospital Network
- Waterbury Hospital Cerner Access
- Waterbury Hospital PACS Access
- Accessing Waterbury Hospital with Internet Explorer 11
- Remote Access Instructions
- Click here to download the Citrix Receiver

If this is the first time accessing from home, you need to download the Citrix Receiver and install it. To do so, please click on the link at the bottom that says: **"Click here to download the Citrix Receiver"** and follow the installation instructions.

Once downloaded and installed, click on "Access the Waterbury Hospital Network".

To access Cerner, click on "Waterbury Hospital Cerner Access"

## **Citrix Portal**

Type your network username and password and click on the checkbox for "I accept the Terms & Conditions"

| Please log on to        | continue.      |
|-------------------------|----------------|
| User name               | 200 PBX        |
| Password                |                |
| accept the <u>Terms</u> | s & Conditions |
|                         | Log On         |
| <br>                    |                |

\*Please note: If you get an error that you're not authorized to log in, please ask your manager to contact the helpdesk (internal extension 4357 or 203-575-2222 from outside the hospital) to authorize this request to be enabled to log in remotely.

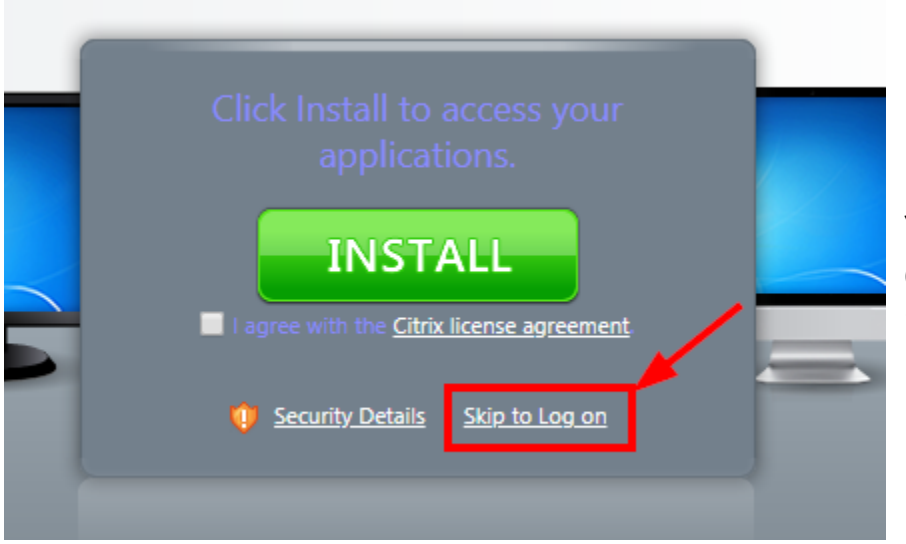

You will get a prompt to install the Citrix Receiver, please <u>DO NOT</u> install that and click **"Skip to** Logon"

## **Cerner Access**

Similar instructions as above, enter your windows/network username and password

| User name: | send filling |   |
|------------|--------------|---|
| Password:  |              |   |
| Zomain:    | WHHC_NT      | ٣ |
|            |              |   |
|            | Log On       |   |

If you have any questions, please call the helpdesk at (203)575-2222 from outside the hospital or x4357 internally.